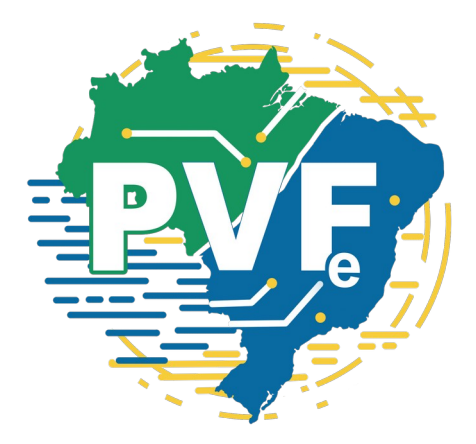

## MANUAL DE UTILIZAÇÃO DO SISTEMA

## SUMÁRIO

| 1       | INTRODUÇÃO                                | 4  |
|---------|-------------------------------------------|----|
| 2       | CONHECENDO O SISTEMA                      | 5  |
| 2.1     | REGRAS DE ACESSO:                         | 5  |
| 2.1.1   | ACESSO AO SISTEMA                         | 5  |
| 2.1.2   | Menu Principal                            | 6  |
| 2.2     | USUÁRIOS:                                 | 6  |
| 2.2.1   | STATUS:                                   | 6  |
| 2.2.2   | Gestão de Autorizações:                   | 7  |
| 2.2.3   | AUTORIZAÇÃO PARA CONCESSÃO DE PERMISSÕES: | 7  |
| 2.2.4   | PERFIS:                                   | 7  |
| 2.2.4.1 | Gestor UF                                 | 7  |
| 2.2.4.2 | Gestor Órgãos                             | 7  |
| 2.2.5   | PERMISSÕES:                               | 8  |
| 2.2.5.1 | CADASTRAR SOLICITAÇÃO:                    | 8  |
| 2.2.5.2 | CADASTRAR TRANSFERÊNCIAS:                 | 8  |
| 2.2.5.3 | RECEBEDOR INFORMATIVOS:                   | 8  |
| 2.3     | ÓRGÃOS:                                   | 9  |
| 2.3.1   | CRIAÇÃO DE USUÁRIOS EM UM ÓRGÃO:          | 9  |
| 2.3.2   | QUANTIDADE DE USUÁRIOS CADASTRADOS:       | 9  |
| 2.4     | Solicitação:                              | 10 |
| 2.4.1   | PVF-e:                                    | 10 |
| 2.4.1.1 | CADASTRO:                                 | 10 |
| 2.4.1.2 | Visualização:                             | 11 |
| 2.4.1.3 | PVF-e ESTRUTURADO:                        | 12 |

| 2.4.1.4            | Disparo de e-mails:                                                                | 13      |
|--------------------|------------------------------------------------------------------------------------|---------|
| 2.4.1.5            | SITUAÇÃO DAS SOLICITAÇÕES:                                                         | 13      |
| 2.4.1.6<br>2.4.1.7 | Cancelar solicitação:<br>VERIFICAR SE OS RESPONSÁVEIS PELO RECEBIMENTO DA RESPOSTA | 13<br>\ |
|                    | ACESSARAM A TRANSFERÊNCIA:                                                         | 14      |
| 2.5                | Transferências:                                                                    | 14      |
| 2.5.1              | Cadastrar                                                                          | 14      |
| 2.5.1.1            | ATENDER SOLICITAÇÕES RECEBIDAS:                                                    | 14      |
| 2.5.1.2            | INFORMATIVO:                                                                       | 15      |
| 2.5.2              | Acessar transferências enviadas                                                    | 15      |
| 2.5.2.1            | Dados da transferência:                                                            | 15      |
| 2.5.2.2            | Termo de Preservação do Sigilo:                                                    | 15      |
| 2.5.2.3            | Comprovante de Disponibilização de Informações:                                    | 15      |
| 2.5.3              | Transferências recebidas                                                           | 16      |
| 2.5.3.1            | Assinatura do termo:                                                               | 16      |
| 2.5.3.2            | Download dos anexos:                                                               | 16      |
| 2.5.3.3            | Prazo para download:                                                               | 17      |
| 3                  | REGISTROS DE LOG                                                                   | 18      |
| 4                  | GARANTINDO A CONFIDENCIALIDADE DOS ARQUIVOS: MÉ                                    | TO-     |
|                    | DOS DE SEGURANÇA                                                                   | 19      |
| 5                  | SUPORTE E CONTATO                                                                  | 20      |

## 1 INTRODUÇÃO

O Sistema PVF-e é uma plataforma avançada desenvolvida para simplificar e otimizar a gestão de solicitações e transferências de informações sigilosas entre diferentes órgãos e unidades federativas. Seu objetivo é proporcionar uma experiência segura e eficaz para a administração de processos administrativos.

## 2 CONHECENDO O SISTEMA

Acesse a página de login em https://pvfe.sefin.ro.gov.br/

## 2.1 REGRAS DE ACESSO:

O acesso ao sistema é aberto a todos, independentemente de cadastro como usuário, no entanto, sem atribuição de privilégios, limitando-se à visualização das informações recebidas.

### 2.1.1 ACESSO AO SISTEMA

Insira suas credenciais de login (certificado digital ou conta gov.br na modalidade OURO).

| • | ÁREA PRIVADA                                                  |
|---|---------------------------------------------------------------|
|   | ACESSO DIGITAL                                                |
|   | ✓ Tipo     Nome     Cp//Cnpj Instra seu Certificado Digital e |
|   | Entrar com gov.br                                             |
|   | Desenvolvido por GETIC/SEFIN © 2023<br>Versão: v2.1.1         |
|   | lp: 172.22.250.85<br>Ambiente: production                     |

Figura 1 – Login PVF-e.

#### 2.1.2 MENU PRINCIPAL

Após o login, você será direcionado ao menu de funções de acordo com seu perfil do seu usuário.

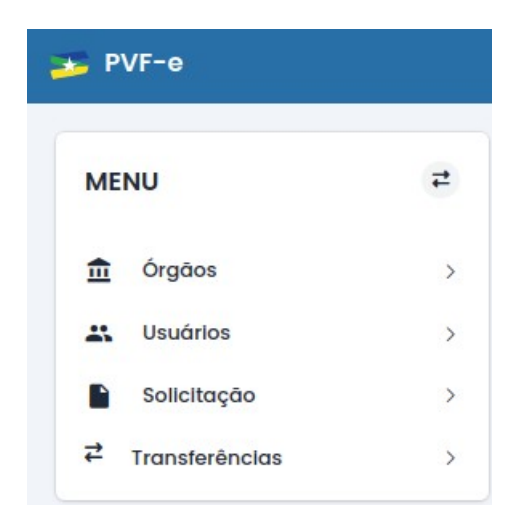

Figura 2 – Menu Principal

## 2.2 USUÁRIOS:

O sistema é dividido em categorias distintas de permissões e privilégios para a execução de tarefas específicas.

#### 2.2.1 STATUS:

É importante destacar que, independentemente dos privilégios concedidos ao usuário, o seu status ativo é crucial para a execução das permissões atribuídas. Se estiver inativo ou suspenso, ficará restrito à área comum acessível a todos, sem benefícios adicionais.

|                | Usuários cadastrados        |                                          |           |              |               |          |          |  |
|----------------|-----------------------------|------------------------------------------|-----------|--------------|---------------|----------|----------|--|
| CPF            | Nome                        | Órgão                                    | Gestor UF | Gestor Órgão | Administrador | Status   | Ações    |  |
| 027.391.322-04 | Dagliana Escauzer De Farlas | Secretaria De Finanças De Rondônia Sefin | ~         | ~            | ×             | Ativo    | 0        |  |
| 011.794.062-30 | Glaritssa Fernanda Melo     | Secretaria De Finanças De Rondônia Sefin | ×         | ×            | ×             | Suspenso | 8        |  |
| 042.486.852-05 | Felipe Bernardo             | Secretaria De Finanças De Rondônia Sefin | ×         | ×            | ×             | Inativo  | <b>0</b> |  |

Figura 3 – Usuário com status Ativo

#### 2.2.2 GESTÃO DE AUTORIZAÇÕES:

Vale destacar que as permissões e privilégios são acumulativos, o que possibilita que um usuário tenha diversas atribuições simultaneamente.

| PERMISSÕES             |                      |
|------------------------|----------------------|
| Cadastra Transferência | Cadastra Solicitação |
| Gestor Órgão           | Recebe Informativos  |
|                        |                      |

Figura 4 – Usuário com múltiplas permissões.

### 2.2.3 AUTORIZAÇÃO PARA CONCESSÃO DE PERMISSÕES:

Os usuários não têm a capacidade de conceder permissões superiores às que estão diretamente vinculadas a eles.

#### 2.2.4 PERFIS:

#### 2.2.4.1 GESTOR UF

Responsável por gerenciar os órgãos do seu estado. Suas permissões e principais atribuições incluem:

- Efetuar cadastro, visualização e edição de órgãos e usuários na sua unidade federativa (UF);
- Responsável por cadastrar os gestores dos órgãos na respectiva UF;
- Visualizar as solicitações enviadas/recebidas pelo seu órgão.
- Visualizar transferências recebidas.

#### 2.2.4.2 GESTOR ÓRGÃOS

Responsável pelo gerenciamento interno do órgão ao qual está vinculado. Suas permissões e principais atribuições incluem:

• Cadastrar, editar e visualizar usuários em seu órgão;

- Visualizar solicitações enviadas e recebidas pelo órgão;
- Visualizar transferências recebidas.

#### 2.2.5 PERMISSÕES:

#### 2.2.5.1 CADASTRAR SOLICITAÇÃO:

- Independente do perfil, apenas a concessão desse privilégio permite ao usuário o cadastro de novas solicitações;
- Acessar as solicitações enviadas e/ou recebidas pelo órgão ao qual pertence;
- Possui o privilégio exclusivo de CANCELAR as solicitações cadastradas pelo seu órgão, independente de ser ou não o usuário cadastrante;

#### 2.2.5.2 CADASTRAR TRANSFERÊNCIAS:

- Independente do perfil, apenas a concessão desse privilégio permite ao usuário o cadastro de novas transferências;
- · Podem acessar apenas as solicitações recebidas pelo órgão ao qual pertence;
- São os responsáveis por RESPONDER às solicitações enviadas ao órgão ao qual está vinculado; (Transferência com categoria Atendimento de solicitação)
- Podem cadastrar INFORMATIVOS;
- Podem visualizar as transferências enviadas pelo seu órgão, independentemente de terem sido eles os responsáveis pelo cadastro. No entanto, essa visualização se limita a informações sobre as transferências e não inclui os arquivos transferidos em si.

#### 2.2.5.3 RECEBEDOR INFORMATIVOS:

• Usuários com essa permissão serão vinculados automaticamente como recebedores de transferências de INFORMATIVOS que forem destinadas ao órgão ao qual pertence;

## 2.3 ÓRGÃOS:

É possível administrar órgãos por meio deste menu, permitindo o cadastro, visualização e edição de órgãos de acordo com as permissões e perfil associados ao usuário.

## 2.3.1 CRIAÇÃO DE USUÁRIOS EM UM ÓRGÃO:

• Para criar um usuário diretamente em um órgão, é possível através desse ícone.

| Órgãos cadastrados |                                                  |                      |                    |                               |  |  |  |  |
|--------------------|--------------------------------------------------|----------------------|--------------------|-------------------------------|--|--|--|--|
| CÓDIGO             | NOME                                             | UNIDADE FEDERATIVA   | CNPJ               | AÇÕES                         |  |  |  |  |
| 177346             | ASSEMBLEIA LEGISLATIVA DE RONDÔNIA -ALERO        | Rondônia - RO        | 03.698.551/6165-16 | <ul><li>⊘ </li><li></li></ul> |  |  |  |  |
| 762897             | TRIBUNAL DE CONTAS DO ESTADO DE RONDÔNIA - TCERO | Rondônia - RO        | 66.556.555/5555-65 | <ul><li>⊘ </li><li></li></ul> |  |  |  |  |
| 697743             | SECRETARIA DE FINANÇAS DE RONDÔNIA - SEFIN       | Rondônia - RO        | 05.599.253/0001-47 | <ul><li>⊘ </li><li></li></ul> |  |  |  |  |
| Mostrando 3 itens  |                                                  | Anterior     Próximo |                    |                               |  |  |  |  |

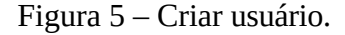

· Conceda permissões ao usuário conforme necessidade;

### 2.3.2 QUANTIDADE DE USUÁRIOS CADASTRADOS:

• Essa informação está disponível ao visualizar os dados cadastrais do registro.

| Detalhes do Registro                                |                             |                                      |                            |
|-----------------------------------------------------|-----------------------------|--------------------------------------|----------------------------|
|                                                     |                             |                                      |                            |
| DADOS CADASTRAIS                                    |                             |                                      |                            |
| NOME:<br>SECRETARIA DE FINANÇAS DE RONDÔNIA - SEFIN | CNPJ:<br>05.599.253/0001-47 | UNIDADE FEDERATIVA:<br>RONDÔNIA - RO | usuários cadastrados:<br>3 |
|                                                     |                             |                                      | 🗢 Voltar 🛛 🖉 Editar        |

Figura 6 – Quantidade de usuários cadastrados no órgão.

## 2.4 SOLICITAÇÃO:

2.4.1 PVF-e:

#### 2.4.1.1 CADASTRO:

 Ao cadastrar uma nova solicitação, preencha os campos corretamente, pois uma vez cadastrada, não é permitida alterações;

| MENU                    | æ | Cadastro de soli                        | citação - Modelo PVF   |
|-------------------------|---|-----------------------------------------|------------------------|
| Órgãos                  | > |                                         |                        |
| 🚉 Usuários              | > | SOLICITAÇÃO                             |                        |
| Solicitação             | > | Destinatário :                          |                        |
| <b>⇄</b> Transferências | > |                                         |                        |
|                         |   |                                         |                        |
|                         |   | SUJEITOS PASSIVOS DE VERIFICAÇÃO FISCAL |                        |
|                         |   |                                         | + Adiolonar            |
|                         |   |                                         |                        |
|                         |   | CPF/CNPJ *                              | Nome."                 |
|                         |   |                                         |                        |
|                         |   | Inscrição Estadual                      | Atividade              |
|                         |   |                                         |                        |
|                         |   | Endersço                                | Município              |
|                         |   |                                         |                        |
|                         |   |                                         | -                      |
|                         |   | SOUCHTANTE                              |                        |
|                         |   | adligitarite                            |                        |
|                         |   | Nome                                    | CPF/CNPJ               |
|                         |   | Giaritssa Fernanda Melo                 | 011.794.062-30         |
|                         |   | E-mail                                  | Órgão                  |
|                         |   | alaritssmel@amail.com                   | Secretaria de Financas |

Figura 7 – Cadastro de solicitação.

- Inicie indicando o órgão ao qual se destina sua solicitação;
- A seção "SOLICITANTE"é automaticamente preenchida com os dados do usuário logado. Se desejar receber as informações transferidas em resposta à sua solicitação, marque a opção "Incluí-lo como um responsável pelo recebimento da resposta".

| SOLICITANTE                          |                                            |
|--------------------------------------|--------------------------------------------|
| Nome<br>Daailiana Escauzer de Farias | CPF/CNPJ<br>027.391.322-04                 |
| E-mail                               | Órgão                                      |
| daglianatarias14@gmail.com           | Secretaria de Finanças de Rondônia - SEFIN |

Figura 8 – Incluir como recebedor de informação.

- A seção "Arquivos solicitantes" destina-se ao anexos de arquivos dos mais diversos formatos bem como suas respectivas descrições, caso seja necessário. Vale ressaltar que 3 é o número máximo de arquivos permitidos para anexo;
- Na seção "Responsáveis pelo recebimento da resposta", serão cadastrados os usuários que receberão as informações correspondentes à sua solicitação, podendo ser qualquer pessoa física.

#### 2.4.1.2 VISUALIZAÇÃO:

É permitido a visualização das solicitações enviadas pelo órgão do usuário;

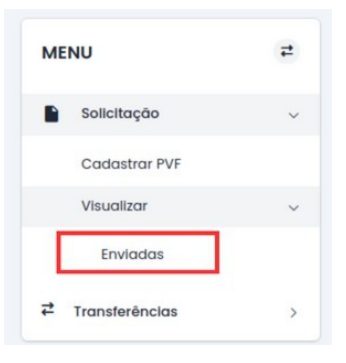

Figura 9 – Menu de Solicitações

| Consultar                   |                                 |                  |                |                    |                    |          |  |  |
|-----------------------------|---------------------------------|------------------|----------------|--------------------|--------------------|----------|--|--|
| Situação                    |                                 | Dest             | inatário       |                    |                    |          |  |  |
| Todas                       |                                 | Тс               | dos            |                    |                    |          |  |  |
| Usuário cadastrante         |                                 | Unic             | ade Federativa |                    |                    |          |  |  |
| Nome                        |                                 | Тс               | das            |                    |                    |          |  |  |
| S Limpar Busco Q Buscar     |                                 |                  |                |                    |                    |          |  |  |
|                             |                                 | Solicitações env | riadas         |                    |                    |          |  |  |
| Órgão solicitante           | Destinatário                    | Categoria        | Situação       | Última atualização | Data de cadastro   | Ações    |  |  |
| Secretaria De Finanças - RO | Secretaria De Finanças - RO     | Modelo PVF       | Respondida     | (S) hoje           | 03/10/2023 - 11:15 | 0        |  |  |
| Secretaria De Finanças - RO | Secretaria De Finanças - RO     | Modelo PVF       | Pendente       | () hoje            | 03/10/2023 - 11:12 | 0        |  |  |
| Secretaria De Finanças - RO | Secretaria De Finanças - RO     | Modelo PVF       | Respondida     | () hoje            | 03/10/2023 - 11:03 |          |  |  |
| Secretaria De Finanças - RO | Secretaria De Finanças - RO     | Modelo PVF       | Respondida     | () hoje            | 03/10/2023 - 09:33 | <b>o</b> |  |  |
| Secretaria De Finanças - RO | Ministerio Publico Federal - RO | Modelo PVF       | Cancelada      | () há 4 dias       | 29/09/2023 - 09:20 | 0        |  |  |

Figura 10 – Solicitações enviadas

| Solicitação – PVF                               |                        |                                    |                                        |                                      |                                                               |  |
|-------------------------------------------------|------------------------|------------------------------------|----------------------------------------|--------------------------------------|---------------------------------------------------------------|--|
|                                                 |                        |                                    |                                        |                                      |                                                               |  |
| STATUS                                          |                        |                                    |                                        |                                      |                                                               |  |
| SITUAÇÃO: RESPONDIDA                            |                        | DATA DE ATENDIMENTO:<br>07/11/2023 |                                        | ATENDIDA POR:<br>NIEDJA GLEUCA SC    | DARES DE MACEDO                                               |  |
| DADOS DA SOLICITAÇÃO                            |                        |                                    |                                        |                                      |                                                               |  |
| CATEGORIA:<br>PVF                               |                        | NÚMERO:<br>003/2023                |                                        | ÓRGÃO DE DESTIN<br>SECRETARIA DE EST | O:<br>FADO DE FINANÇAS                                        |  |
| SOLICITANTE                                     |                        |                                    |                                        |                                      |                                                               |  |
| USUÁRIO CADASTRANTE:<br>VICTOR HIDEO NITA       | CPF:<br>075.761.259-85 |                                    | E-MAIL:<br>VICTOR.NITA@SEFIN.RO.GOV.BR | 5                                    | ÓRGÃO:<br>SECRETARIA DE ESTADO DA FAZENDA DA PARA BA<br>SEFAZ |  |
| SUJEITOS PASSIVOS DA VERIFICAÇÃO FISCAL         |                        |                                    |                                        |                                      |                                                               |  |
|                                                 |                        |                                    |                                        |                                      | Quantidade total:                                             |  |
| NOME:<br>AGRO-PRODUTIVA COMERCIO DE PRODUTOS AG | GRICOLAS LTDA          | CPF/CNPJ:<br>14.010.222/0002-80    |                                        | INSCRIÇÃO ESTADU<br>5603188          | JAL:                                                          |  |

Figura 11 – Visualização dos dados

#### 2.4.1.3 PVF-e ESTRUTURADO:

É disponibilizado também a visualização da solicitação no modelo padrão do PVF-e.

| Solicitações recebidas                                   |                                          |           |            |                       |                    |       |
|----------------------------------------------------------|------------------------------------------|-----------|------------|-----------------------|--------------------|-------|
| Órgão solicitante                                        | Destinatário                             | Categoria | Situação   | Última<br>atualização | Data de cadastro   | Ações |
| SECRETARIA DE ESTADO DA FAZENDA DA PARA BA SEFAZ -<br>PB | SECRETARIA DE ESTADO DE FINANÇAS -<br>RO | PVF       | Respondida | () hoje               | 07/11/2023 - 10:04 | 0     |

Figura 12 – Acesso ao estruturado

|                                                                            |                                                            | îr para solicitação              |  |  |  |
|----------------------------------------------------------------------------|------------------------------------------------------------|----------------------------------|--|--|--|
| SECRETARIA DE ESTAD<br>PEDIDO DE VE                                        | DO DA FAZENDA DA PARA BA SEFAZ<br>RIFICAÇÃO FISCAL - PVF-E | NÚMERO<br>003/2023               |  |  |  |
| DESTINATÁRIO SECRETARIA DE ESTADO DE FINANÇAS                              |                                                            |                                  |  |  |  |
| SUJEITOS PASSIVOS DE VERIFICAÇÃO FISCAL                                    | NOME<br>AGRO-PRODUTIVA COMERCIO DE PRODUTOS AGRICOLAS LIDA | CPF/CNPJ<br>14.010.222/0002-80   |  |  |  |
|                                                                            | ENDEREÇO<br>TESTE                                          | INSCRIÇÃO ESTADUAL<br>5603188    |  |  |  |
|                                                                            | MUNICÍPIO<br>TESTE                                         | ATIVIDADE<br>TESTE               |  |  |  |
| UNDADE DATA<br>SECRETARIA DE ESTADO DA FAZENDA DA PARA BA SEFAZ 07/11/2023 |                                                            | SOLICITANTE<br>VICTOR HIDEO NITA |  |  |  |
| RESPONSÁVEIS PELO RECEBIMENTO DA RESPOSTA                                  |                                                            |                                  |  |  |  |
| NOME COMPLETO                                                              | CPF/CNPJ                                                   | E-MAIL                           |  |  |  |
| VICTOR HIDEO NITA 075.761.259-85                                           |                                                            | VICTOR.NITA@SEFIN.RO.GOV.BR      |  |  |  |
| ARQUIVOS SOLICITANTES (ANEXOS)                                             |                                                            |                                  |  |  |  |
| DESCRIÇÃO                                                                  |                                                            | ARQUIVOS ANEXOS                  |  |  |  |
|                                                                            |                                                            | EEBA6A0E35A46772644E4A0E344582AD |  |  |  |
| <b>DETALHAMENTO DA VERIFICAÇÃO</b><br>ASAS                                 |                                                            | 07 DE NOVEMBRO DE 2023           |  |  |  |
|                                                                            |                                                            | TO OTTO DO TO A                  |  |  |  |

Figura 13 – Visualização em modelo

#### 2.4.1.4 DISPARO DE E-MAILS:

Ao salvar a solicitação, um e-mail será enviado aos usuários pertencentes ao órgão destinatário e que possuam a permissão de "CADASTRAR TRANSFERÊNCIA", informando sobre uma nova solicitação de transferência de dados.

Após o atendimento da solicitação pelo órgão destinatário, um e-mail será enviado as pessoas cadastradas na seção "Responsáveis pelo recebimento da resposta", contendo um comprovante de transferência e informando sobre a disponibilização das informações solicitadas.

#### 2.4.1.5 SITUAÇÃO DAS SOLICITAÇÕES:

A situação da solicitação reflete o seu progresso:

- "Pendente" indica que ainda não foi atendida pelo órgão destinatário;
- "Respondida" sinaliza que a transferência foi concluída conforme solicitado.
- "Cancelada"indica que não é mais necessário atender a essa solicitação, e o órgão destinatário não poderá mais fornecer uma resposta.

Exceto pelo status "Cancelada", as outras situações são definidas automaticamente.

#### 2.4.1.6 CANCELAR SOLICITAÇÃO:

Se julgar que não é mais necessário dar continuidade a uma solicitação já cadastrada e a sua situação ainda estiver como "Pendente", na visualização desta a opção de cancelamento estará disponível. É importante observar que essa ação é irreversível. Caso opte por cancelar a solicitação, a decisão não poderá ser desfeita.

| Solicitação - Modelo PVF |                                 |                                                                       |  |  |
|--------------------------|---------------------------------|-----------------------------------------------------------------------|--|--|
|                          |                                 |                                                                       |  |  |
| STATUS                   |                                 |                                                                       |  |  |
| SITUAÇÃO: PRIMITE        | DATA DE CADASTRO:<br>31/10/2023 |                                                                       |  |  |
| DADOS DA SOLICITAÇÃO     |                                 |                                                                       |  |  |
| CATEGORIA:<br>PVF        | NÚMERO:<br>015/2023             | ÓRGÃO DE DESTINO:<br>TRIBUNAL DE CONTAS DO ESTADO DE RONDÔNIA - TCERO |  |  |

Figura 14 – Cancelar solicitação

O sistema oferece a opção ao usuário de fornecer um motivo para o cancelamento, facultando a inclusão dessa informação conforme necessário.

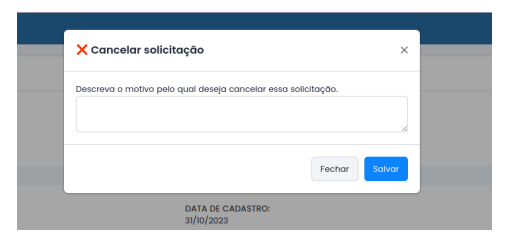

Figura 15 – Indicar motivo de cancelamento.

## 2.4.1.7 VERIFICAR SE OS RESPONSÁVEIS PELO RECEBIMENTO DA RESPOSTA ACESSARAM A TRANSFERÊNCIA:

Depois que a situação da solicitação é atualizada para "Atendida", sinalizando que a solicitação foi devidamente atendida, na visualização dessa solicitação, é possível verificar se as pessoas físicas cadastradas na seção "Responsáveis pelo recebimento da resposta"já tiveram acesso às informações transferidas.

| ISPONSAVEIS PILO RECEBINENTO DAS INFORMAÇÕES |                |                             |                             |  |  |  |
|----------------------------------------------|----------------|-----------------------------|-----------------------------|--|--|--|
|                                              |                |                             | Quantidade totat: 2         |  |  |  |
| NOME:                                        | CPF:           | E-MAIL:                     | VISUALIZOU A TRANSFERÊNCIA? |  |  |  |
| DAGUANA ESCAUZER DE FARIAS                   | 027.391.322-04 | DAGLIANA FARIAS14g8GMAILCOM | SIM                         |  |  |  |
| NOME:                                        | CPF:           | E-MAIL:                     | VISUALIZOU A TRANSFERÊNCIA? |  |  |  |
| GIARITSSA FERNANDA MELO                      | 011.794.062-30 | GIARITSSMEL@IGMAILCOM       | NÃO                         |  |  |  |

Figura 16 – Indicar motivo de cancelamento.

## 2.5 TRANSFERÊNCIAS:

#### 2.5.1 CADASTRAR

Podem ser realizadas de duas maneiras distintas, conforme necessidade. Em ambas as categorias não há limitação quanto a quantidade de anexos, permitindo a inclusão de diversos formatos; É importante ressaltar que não é permitido alterar ou editar uma transferência após o seu salvamento.

#### 2.5.1.1 ATENDER SOLICITAÇÕES RECEBIDAS:

- Tem por finalidade a disponibilização das informações solicitadas;
- Apenas solicitações com status Pendente podem ser respondidas;
- Após o salvamento, a situação da solicitação é automaticamente atualizada para Respondida;

#### 2.5.1.2 INFORMATIVO:

Quando for necessário realizar a troca de informações sem a necessidade de uma solicitação prévia, é disponibilizada a transferência na categoria INFORMATIVO.

- É possível ter múltiplos destinatários, incluindo órgãos previamente cadastrados e/ou pessoas físicas.
- Quando destinado a órgãos, apenas os usuários destes que possuírem o privilégio de Recebedor de informativos serão os recebedores das informações;

### 2.5.2 ACESSAR TRANSFERÊNCIAS ENVIADAS

#### 2.5.2.1 DADOS DA TRANSFERÊNCIA:

O conteúdo dos arquivos transferidos, devido à natureza sigilosa das informações, não está disponível para download, sendo apenas a descrição desses acessível.

#### 2.5.2.2 TERMO DE PRESERVAÇÃO DO SIGILO:

Se o usuário designado para receber a transferência já tiver assinado o termo de sigilo correspondente, o termo estará acessível para visualização pelo usuário que cadastrou a transferência; caso contrário, será exibido o status "NÃO ASSINADO".

| RESPONSÁVEIS PELO RECEBIMENTO DA INFORMAÇÃO |                |                            |                                 |                     |  |
|---------------------------------------------|----------------|----------------------------|---------------------------------|---------------------|--|
|                                             |                |                            |                                 | Quantidade total: 2 |  |
| NOME:                                       | CPF:           | E-MAIL:                    | TERMO DE PRESERVAÇÃO DE SIGILO: |                     |  |
| DAGLIANA ESCAUZER DE FARIAS                 | 027.391.322-04 | DAGLIANA,FARIAS14@GMAILCOM | VISUALIZAR TERMO                |                     |  |
| NOME:                                       | CPF:           | E-MAIL:                    | TERMO DE PRESERVAÇÃO DE SIGILO: |                     |  |
| GIARITSSA FERNANDA MELO                     | 011.794.062-30 | GIARITSSMEL@GMAILCOM       | NÃO ASSINADO                    |                     |  |

Figura 17 – Status do termo por recebedores.

#### 2.5.2.3 COMPROVANTE DE DISPONIBILIZAÇÃO DE INFORMAÇÕES:

É possível acessar também o comprovante de disponibilização de informação enviada ao e-mail do usuário quando realizada a transferência;

| Transferência realizada                                         |                                 |                                                |  |  |
|-----------------------------------------------------------------|---------------------------------|------------------------------------------------|--|--|
|                                                                 |                                 | Comprevante de Disponibilização de Informação  |  |  |
| DADOS DA TRANSFERÊNCIA                                          |                                 |                                                |  |  |
| NÚMERO:<br>9A34FA/RO/SECRETARIA DE FINANÇAS DE RONDÔNIA - SEFIN | CADASTRADA EM:<br>31/10/2023    | CATEGORIA:<br>ATENDMENTO DE SOUCITAÇÃO         |  |  |
| SOLICITANTE                                                     |                                 |                                                |  |  |
| NOME:<br>SECRETARIA DE FINANÇAS DE RONDÔNIA - SEFIN             | CPF/CNPJ:<br>05.599.253/0001-47 | DATA DE CADASTRO DA SOLICITAÇÃO:<br>31/10/2023 |  |  |

Figura 18 – Comprovante de disponibilização de informações.

### 2.5.3 TRANSFERÊNCIAS RECEBIDAS

As informações enviadas através da transferência, nas quais a pessoa física com login ativo foi designada como responsável pelo recebimento, estarão acessíveis aqui, sem depender de ser uma usuária cadastrada na aplicação.

#### 2.5.3.1 ASSINATURA DO TERMO:

Ao clicar em "baixar", caso o termo ainda esteja com o status "pendente", ele será apresentado para assinatura.

| eclaro ter recebido as informações solicitada:                                                                                                    | ; pelo órgão , conforme Transferência de Informação Sigilosa Nº 98825F/PB/SECRETARIA DE ESTADO DA FAZENDA DA PARA BA SEFAZ.                                                                                                    |
|----------------------------------------------------------------------------------------------------|----------------------------------------------------------------------------------------------------|
| los termos do artigo 198, § 2º, do Código Tribut<br>uanto verbal, de todas as informações ora tra<br>ena de responsabilização administrativa, civil | śrio Nacional (Lei nº 5.172, de 25 de outubro de 1966) e demais normas aplicáveis à espécie, comprometo-me a manter o sigilo, tanto escrito<br>nsferidas que obtive acesso, utilizando-as exclusivamente para o exercício das atribuições do meu cargo, emprego ou função pública, sob<br>e penal.           |
| or fim, declaro estar ciente e concordar com o<br>specialmente em relação ao que segue:                                                             | is garantias e proteções determinadas pela Lei Geral de Proteção de Dados Pessoais – LGPD (Lei nº 13.709, de 14 de agosto de 2018),                                                                                                    |
| os dados pessoais e dados pessoais sensíveis<br>ontroladores ou operadores, sem expresso co<br>GPD não se aplica (alínea a, inciso III do art. 4º   | compartilhados serão tratados exclusivamente para a finalidade a qual foram requisitados e não serão compartilhados com outros<br>rsentimento do(a) <b>SECRETARIA DE ESTADO DA FAZENDA DA PARA BA SEFAZ</b> , ressalvado os fins exclusivos de segurança pública aos quais a<br>);                           |
| ndependente da finalidade, o tratamento de d<br>execução por agente público de políticas púl<br>inciso I do Art. 7º);                               | ados pessoais só será realizado para o cumprimento de obrigação legal ou regulatória (inciso II do art. 7º e inciso II, alínea a do art. 11) ou par<br>slicas (inciso III do art. 7º e inciso II, alínea b do art. 11). Qualquer outro fim dependerá do fornecimento de consentimento específico pelo titula |
| partir do respectivo "aceite" e em relação aos<br>ontroladora, competindo a esta observar a di:<br>ue os dados foram tratados em conformidad        | dados pessoais e dados pessoais sensíveis compartilhados no presente termo, a instituição destinatária do compartilhamento passa a ser<br>iciplina de proteção de dados pessoais em qualquer operação de tratamento de dados, cabendo exclusivamente a esta o ônus da prova de<br>e com as regras da LGPD.   |
| ONCORDO COM OS TERMOS DE USO E TER RECE                                                                                                    | BIDO AS INFORMAÇÕES SOLICITADAS.                                                                                                    |

Figura 19 – Termo de uso e Declaração de recebimento da informação.

#### 2.5.3.2 DOWNLOAD DOS ANEXOS:

Somente após aceitar os termos de uso e a declaração de recebimento da informação, o usuário terá permissão para realizar o download desses anexos.

| Transferências recebidas                                |                                                  |                                                              |                        |                               |                                     |          |
|---------------------------------------------------------|--------------------------------------------------|--------------------------------------------------------------|------------------------|-------------------------------|-------------------------------------|----------|
| Número da transferência                                 | Enviado por:                                     | Solicitado por:                                              | Data de<br>recebimento | Categoria                     | Termo 📵                             | Anexos   |
| D61282/RO/SECRETARIA DE FINANÇAS DE RONDÔNIA<br>- SEFIN | Secretaria De Finanças De<br>Rondônia Sefin - RO | Secretaria De Finanças De<br>Rondônia Sefin - RO             | 10/11/2023 - 10:06     | Atendimento de<br>solicitação | ⊮ Assinado em<br>13/11/2023 - 09:15 | 🔓 Baixar |
| 554701/RO/SECRETARIA DE FINANÇAS DE RONDÔNIA<br>- SEFIN | Secretaria De Finanças De<br>Rondônia Sefin - RO | Tribunal De Contas Do Estado Do<br>Rio De Janeiro Tcerj - RJ | 06/11/2023 - 12:06     | Atendimento de<br>solicitação | Pendente                            | Baixar   |

Figura 20 – Termo assinado.

#### 2.5.3.3 PRAZO PARA DOWNLOAD:

Os arquivos permanecem acessíveis para download por um período específico, dependendo do estado do termo de sigilo:

- Pendente: Os arquivos estarão disponíveis por 60 dias. Após esse período, o termo não poderá mais ser assinado, e os arquivos não estarão disponíveis para download.
- Assinado: Após a assinatura, os anexos podem ser baixados por 5 dias.

| Data de recebimento | Categoria   | Termo 🚯                          | Anexos   |
|---------------------|-------------|----------------------------------|----------|
| 23/10/2023 - 08:30  | Informativo | ▶ Assinado em 25/10/2023 - 09:41 | 🛢 Baixar |
| 17/08/2023 - 10:33  | Informativo | Pendente                         | Expirado |

Figura 21 – Arquivo expirado

## 1 REGISTROS DE LOG

O sistema registra logs sobre usuários que realizam determinadas operações, conforme pertinente. Esses logs são essenciais para garantir a segurança e a integridade das operações realizadas no sistema.

# 1 GARANTINDO A CONFIDENCIALI-DADE DOS ARQUIVOS: MÉTODOS DE SEGURANÇA

O algoritmo DES-EDE3-CBC, também conhecido como Triple DES (3DES), é uma criptografia simétrica amplamente utilizada para proteger informações confidenciais. É uma evolução do algoritmo Data Encryption Standard (DES) original.

O Triple DES opera usando três etapas de cifragem consecutivas para melhorar a segurança em comparação com o DES original. Aqui está como funciona:

- Cifragem: Os dados são cifrados usando uma chave (chave 1).
- Decifragem: Os dados cifrados na etapa anterior são novamente cifrados com uma segunda chave (chave 2).
- Cifragem final: Os dados cifrados pela etapa anterior são decifrados usando uma terceira chave (chave 3).

Primeiramente, é amplamente reconhecido por sua segurança comprovada, uma vez que é baseado em um algoritmo que passou por décadas de análise e testes rigorosos.

Além disso, sua capacidade de proporcionar uma transição suave para sistemas que já utilizam o DES é uma característica valiosa. Isso significa que as organizações podem aprimorar a segurança de seus sistemas com modificações mínimas na infraestrutura existente.

Uma das características distintivas do Triple DES é a aplicação de três etapas de cifragem consecutivas, o que proporciona camadas adicionais de segurança aos dados. Essa complexidade adicional torna o algoritmo altamente resistente a uma variedade de ameaças, incluindo tentativas de quebra por força bruta.

O histórico de confiabilidade do Triple DES é evidenciado por sua ampla utilização em setores críticos, como instituições financeiras e agências governamentais, onde a proteção de dados sensíveis é de extrema importância.

## 2 SUPORTE E CONTATO

Este manual oferece uma visão geral das funcionalidades do Sistema PVF-e. Para obter instruções detalhadas, consulte as seções relevantes. Esperamos que este manual facilite sua experiência ao utilizar o sistema PVF-e!

Para mais informações, entre em contato com a SEFIN-RO através dos seguintes canais:

#### **E-mail:**

- PVF-e: pvfe@sefin.ro.gov.br
- Gerência de Fiscalização GEFIS: gefis@sefin.ro.gov.br

#### **Telefone:**

- (69) 3211-6100
- Ramais: 1110 e 1080

**Endereço:** Complexo Político Administrativo, Gerência de Fiscalização/CRE/SEFIN, Av. Farquar, 2986 - 6º andar - Curvo 3, Bairro Pedrinhas, CEP: 76.801-470, Porto Velho/RO.